# Configurazione di avvisi e-mail sui punti di accesso WAP551 e WAP561

# Obiettivo

Gli eventi di sistema sono attività del sistema che possono richiedere attenzione e le azioni necessarie per eseguire il sistema senza problemi e prevenire errori. Questi eventi vengono registrati come registri. Per informare il personale responsabile in modo che possa intraprendere le azioni necessarie quando si verifica un evento, i registri possono essere inviati tramite avvisi via e-mail. Questo documento spiega la configurazione di tali avvisi e-mail sui punti di accesso WAP551 e WAP561.

## Dispositivi interessati

·WAP551 · WAP561

## Versione del software

•1.0.4.2

## Configurazione dell'avviso e-mail

Passaggio 1. Accedere all'utilità Configurazione punto di accesso e scegliere Amministrazione > Avviso e-mail. Viene visualizzata la pagina di avviso e-mail:

| Email Alert                 |           |                                                    |
|-----------------------------|-----------|----------------------------------------------------|
| Global Configuration        |           |                                                    |
| Administrative Mode:        | Enable    |                                                    |
| From Email Address:         |           | (xyzox@xxxxxx)                                     |
| Log Duration:               | 30        | (Range: 30 - 1440 Min, Default:30)                 |
| Scheduled Message Severity: | Warning 💌 |                                                    |
| Urgent Message Severity:    | Alert     |                                                    |
| Mail Server Configuration   |           |                                                    |
| Server IPv4 Address/Name:   |           | (xxx.xxx.xxx.xxx / Hostname Max 253 Characters)    |
| Data Encryption:            | TLSv1 -   |                                                    |
| Port:                       | 465       | (Range:0-65535, Default:465)                       |
| Username:                   |           | (1 to 64 Alphanumeric Characters with "@" and ".") |
| Password:                   |           | (1 to 64 Characters)                               |

### Configurazione globale

| Email    | Alert                |                  |                                    |
|----------|----------------------|------------------|------------------------------------|
| Global C | onfiguration         |                  |                                    |
| Adminis  | trative Mode:        | Enable           |                                    |
| From En  | nail Address:        | example@mail.com | (XYZ0X@X000C.X00X)                 |
| Log Dur  | ation:               | 30               | (Range: 30 - 1440 Min, Default:30) |
| Schedul  | ed Message Severity: | Warning 💌        |                                    |
| Urgent N | lessage Severity:    | Alert            |                                    |

Passaggio 1. Selezionare **Abilita** nel campo Modalità amministrativa per abilitare la funzione di avviso tramite posta elettronica a livello globale.

Passaggio 2. Immettere un indirizzo e-mail nel campo Indirizzo e-mail. Questo indirizzo viene visualizzato come mittente dell'avviso e-mail. Il valore predefinito è null.

Passaggio 3. Nel campo Durata log, immettere l'intervallo di tempo (in minuti) con cui gli avvisi e-mail devono essere inviati agli indirizzi e-mail configurati. L'impostazione predefinita è 30 minuti.

| Email Alert                 |                              |                                     |
|-----------------------------|------------------------------|-------------------------------------|
| Global Configuration        |                              |                                     |
| Administrative Mode:        | Enable                       |                                     |
| From Email Address:         | example@mail.com             | (XyZXX@XXXXXXX)                     |
| Log Duration:               | 30                           | (Range: 30 - 1440 Min, Default:30)  |
| Scheduled Message Severity: | Warning 💌                    |                                     |
| Urgent Message Severity:    | None<br>Emergency<br>Alert   |                                     |
| Mail Server Configuration   | Critical<br>Error<br>Warning |                                     |
| Server IPv4 Address/Name:   | Notice<br>Info               | (xxx.xxx.xxx.xxx / Hostname Max 253 |
| Data Encryption:            | Debug<br>TESVI               |                                     |

Passaggio 4. Dall'elenco a discesa Gravità messaggio programmato, scegliere il livello di severità desiderato per il messaggio. I messaggi di posta elettronica con i registri vengono inviati per tutti gli eventi con un livello di protezione uguale o superiore al livello scelto.

·Emergenza: questo tipo di messaggio viene inviato all'utente quando il dispositivo si trova in una situazione critica ed è necessaria un'attenzione immediata.

·Avviso: questo tipo di messaggio viene inviato all'utente quando si verifica un'azione diversa dalla configurazione normale.

·Critico: questo tipo di messaggio viene inviato all'utente quando una porta non è attiva o non è possibile accedere alla rete. È necessaria un'azione immediata.

·Errore - Questo tipo di messaggio viene inviato all'utente quando si verifica un errore di configurazione.

·Avviso: questo tipo di messaggio viene inviato quando un utente tenta di accedere alle aree non limitate.

·Avviso: questo tipo di messaggio viene inviato all'utente in caso di modifiche a bassa priorità nella rete.

·Info - Questo tipo di messaggio viene inviato all'utente per descrivere il comportamento della rete.

·Debug — Questo tipo di messaggio viene inviato all'utente con i log del traffico di rete.

·Nessuno: non vengono inviati messaggi di gravità.

| Global Configuration        |                              |                                     |
|-----------------------------|------------------------------|-------------------------------------|
| Administrative Mode:        | Enable                       |                                     |
| From Email Address:         | example@mail.com             | (xyzox@x0000.x00x)                  |
| Log Duration:               | 30                           | (Range: 30 - 1440 Min, Default:30)  |
| Scheduled Message Severity: | Warning -                    |                                     |
| Urgent Message Severity:    | Alert 💌                      |                                     |
| Mail Server Configuration   | Emergency<br>Alert           |                                     |
| Server IPv4 Address/Name:   | Critical<br>Error<br>Warning | (xxx.xxx.xxx.xxx / Hostname Max 253 |
| Data Encryption:            | Notice                       |                                     |
| Port:                       | Debug<br>400                 | (Range:0-65535, Default:465)        |

Passaggio 5. Dall'elenco a discesa Gravità messaggio urgente, scegliere il tipo di messaggio urgente appropriato. I messaggi di log di questo livello di gravità o superiore vengono inviati immediatamente all'indirizzo e-mail configurato. Le opzioni sono le stesse del passo 4. Il valore predefinito è Alert.

Passaggio 6. Continuare con la configurazione successiva o scorrere verso il basso nella pagina e fare clic su **Salva** per salvare la configurazione corrente.

#### Configurazione server di posta

| Global Configuration        |                  |                                     |
|-----------------------------|------------------|-------------------------------------|
| Administrative Mode:        | Enable           |                                     |
| From Email Address:         | example@mail.com | (xyzox@xxxxxx)                      |
| Log Duration:               | 30               | (Range: 30 - 1440 Min, Default:30)  |
| Scheduled Message Severity: | Warning 💌        |                                     |
| Urgent Message Severity:    | Alert            |                                     |
| Mail Server Configuration   |                  |                                     |
| Server IPv4 Address/Name:   | 192.168.20.10    | (xxx.xxx.xxx.xxx / Hostname Max 253 |
| Data Encryption:            | TLSv1 -          |                                     |
| Port:                       | 465              | (Range:0-65535, Default:465)        |
| Username:                   |                  | (1 to 64 Alphanumeric Characters    |
| Password:                   |                  | (1 to 64 Characters)                |

Passaggio 1. Immettere il nome host o l'indirizzo IP valido del server di posta nel campo

Indirizzo/nome IPv4 server.

| Mail Server Configuration |               |                                  |
|---------------------------|---------------|----------------------------------|
| Server IPv4 Address/Name: | 192.168.20.10 | (xxxxxxxxxxxxx / Hostname Max    |
| Data Encryption:          | TLSv1 -       |                                  |
| Port:                     | TLSv1         | (Range:0-65535, Default:465)     |
| Username:                 |               | (1 to 64 Alphanumeric Characters |
| Password:                 |               | (1 to 64 Characters)             |

Passaggio 2. Dal campo Crittografia dati, scegliere la modalità di sicurezza dell'e-mail inviata. Le opzioni sono il protocollo TLS (Transport Layer Security) o il protocollo Open predefinito. TLSv1 (Transport Layer Security versione 1) è un protocollo di crittografia che fornisce protezione e integrità dei dati. Se si sceglie Apri protocollo, ignorare il passaggio 10 poiché i campi Nome utente e Password sono disabilitati se si sceglie Apri protocollo.

| Mail Server Configuration |               |                                  |
|---------------------------|---------------|----------------------------------|
| Server IPv4 Address/Name: | 192.168.20.10 | (xxxx.xxxx.xxxx / Hostname Max   |
| Data Encryption:          | Open 💌        |                                  |
| Port:                     | 465           | (Range:0-65535, Default:465)     |
| Username:                 |               | (1 to 64 Alphanumeric Characters |
| Password:                 |               | (1 to 64 Characters)             |
|                           |               |                                  |

Passaggio 3. Immettere il numero di porta del server di posta nel campo Porta. Il valore predefinito è 465.

| Mail Server Configuration |               |                                        |
|---------------------------|---------------|----------------------------------------|
| Server IPv4 Address/Name: | 192.168.20.10 | (xxxxxxxxxxxxxxxxxxxxxxxxxxxxxxxxxxxxx |
| Data Encryption:          | TLSv1 💌       |                                        |
| Port:                     | 465           | (Range:0-65535, Default:465)           |
| Username:                 | E.Admin@5252  | (1 to 64 Alphanumeric Characters with  |
| Password:                 |               | (1 to 64 Characters)                   |

Passaggio 4. Se la modalità di protezione scelta nel passaggio 8 è TLSv1, immettere il nome utente e la password per l'autenticazione nei campi Nome utente e Password.

Passaggio 5. Continuare con la configurazione successiva o scorrere verso il basso nella pagina e fare clic su **Salva** per salvare la configurazione corrente.

#### Configurazione messaggio

| Message Configuration |                                     |
|-----------------------|-------------------------------------|
| To Email Address 1:   | example11@mail.com (vyzox@xxxx.xxx) |
| To Email Address 2:   | example22@mail.com (vyzox@xxxx.xxx) |
| To Email Address 3:   | example33@mail.com (xyzx@xxxxxxx)   |
| Email Subject:        | Log message from AP                 |
| Save Test Mail        |                                     |

Passaggio 1. Immettere fino a tre indirizzi di posta elettronica validi nel campo Indirizzo posta elettronica destinatario 1, 2, 3 a cui inviare i messaggi di avviso tramite posta elettronica.

Passaggio 2. Nel campo Oggetto del messaggio di posta elettronica immettere una stringa da visualizzare come oggetto del messaggio.

Passaggio 3. Fare clic su **Test Mail** per convalidare le credenziali del server di posta configurato. In questo modo, viene inviato un messaggio e-mail agli indirizzi configurati per verificare che la configurazione funzioni.

Passaggio 4. Fare clic su Save per salvare le impostazioni.